# Digital Services: Message Centre

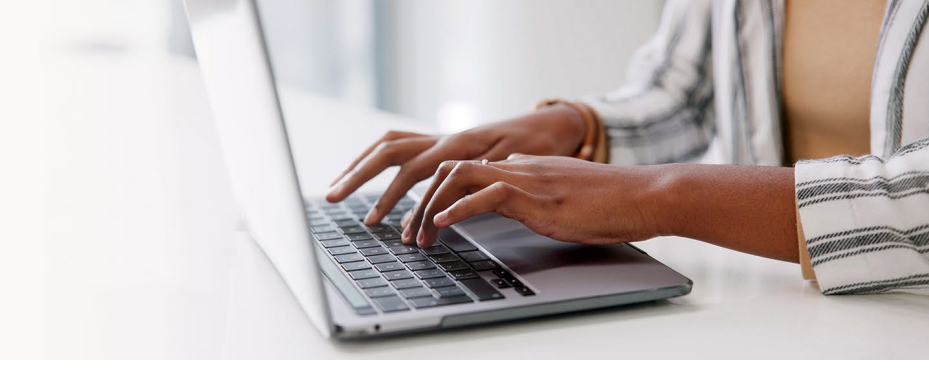

#### Experience simplified communication and enhanced security with our Message Centre!

Effortlessly connect with your wealth management advisor's team and securely share your documents directly from your digital services platform.

### Why choose our Message Centre?

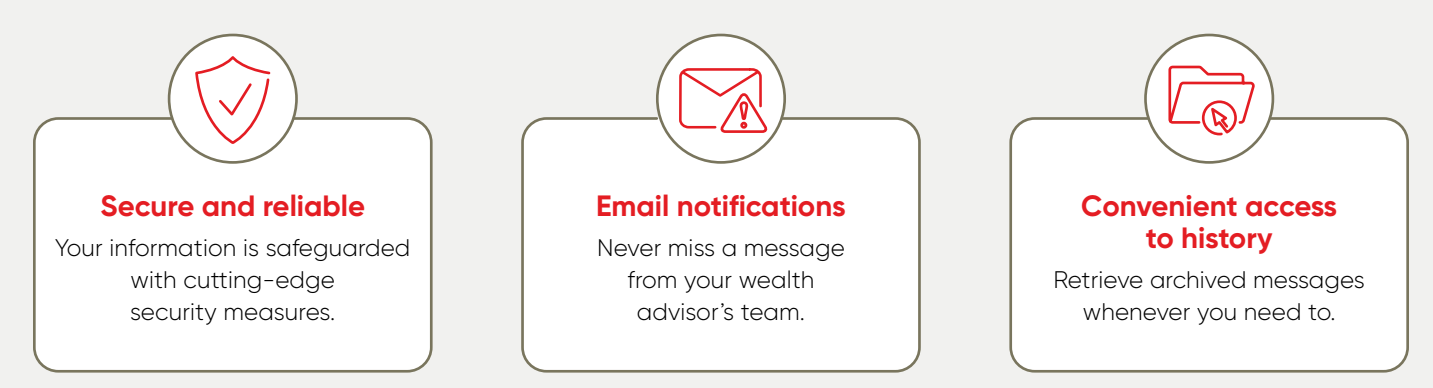

## **Table of contents**

| > How | to access your Message Centre               | 2 |
|-------|---------------------------------------------|---|
| > How | to send a message                           | 3 |
| > How | to change your Message Centre notifications | 4 |
|       |                                             |   |

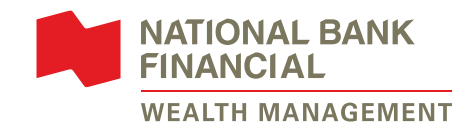

#### How to access your Message Centre

- 1 Go to <u>nbwfm.ca</u> or click on the *Digital services* link in your notification email. Then log in via *Client access* as usual.
- 2 Once logged in, click on the envelope icon at the top right corner.

| NATIONAL BANK<br>FINANCIAL<br>WEALTH MANAGEMENT      | ©? C Logout             |
|------------------------------------------------------|-------------------------|
| Accounts J Markets J Activities Documents Research J | Get a quote Q Toolbox ~ |

3 The *Inbox* tab will open. Click on the message to view it. **Note:** When there is an attachment, you will see a paper clip icon.

| Message Ce | entre 🖓 Mar 2 | 20, 2025, 3:39:41 PM  |                         |             |
|------------|---------------|-----------------------|-------------------------|-------------|
|            |               |                       |                         | New message |
| Inbox      | Sent          | Archives              |                         |             |
|            |               |                       |                         |             |
| Date       | Subject       |                       | From                    |             |
| 15:36      | Your ta       | ax package for 2024 🥔 | National Bank Financial | Ē           |

- 4 In the message window:
  - a. You can read the message from your wealth advisor's team.
  - **b.** If there are multiple attachments, you can click on *Download all* to save all the documents on your device.
  - c. You can either *Close* the message, *Delete*, or *Reply*.
  - Note: All deleted messages will remain available in the Archives tab in Message Centre for 7 years.

| Your tax package                      | for 2024                         |                                     | ×                    |
|---------------------------------------|----------------------------------|-------------------------------------|----------------------|
| Jane Smith                            |                                  |                                     | Mar 20, 202<br>1AAAA |
| Excel_Test_doc.xisx<br>8.3 KB         | Fiscal guide - Fed.pdf<br>2.7 MB | Fiscal guide - Qc (1).pdf<br>3.0 MB | +1 more              |
| Download all b                        |                                  |                                     |                      |
| Hello,<br>This is the tax package for | 2024                             |                                     |                      |
| et us know if you have an             | y questions.                     |                                     |                      |
| hank you and have a won               | derful day!                      |                                     |                      |
| Smith Advisory Team                   | -                                |                                     |                      |
| Close Delete                          |                                  | C                                   | Paply                |
| Close Delete                          |                                  | -                                   | керіу                |

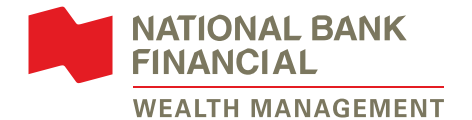

#### How to send a message

1 From Message Centre, click on *New message*.

| Message Centre | <section-header> Mar 20, 2025, 3:51:26 PM</section-header> |                         |             |
|----------------|------------------------------------------------------------|-------------------------|-------------|
| Inbox S        | ent Archives                                               |                         | New message |
| Date           | Subject                                                    | From                    |             |
| 15:36          | Your tax package for 2024 🧷                                | National Bank Financial | <u>ش</u>    |

- 2 Before writing to your wealth advisor's team, please take note:
  - For any questions related to transactions, please contact your wealth advisor's team directly.
  - > Also, this message is visible to all members of your wealth advisor's team.

To write a new message, please complete the steps below:

- **a.** Select the account.
- **b.** Write a subject.
- **c.** Write your message.
- Attach a document, if applicable. The filename must only contain letters, numbers and the following characters: . () - \_. The maximum allowable file size is 25 MB.
- e. Click on Send.

| Write to us                                                                                                    | ×                           |
|----------------------------------------------------------------------------------------------------|-----------------------------|
| For any questions related to transactions, please contact your wealth advisor's team dire<br>Please note that this message is visible to all members of your wealth advisor's team. | ectly.                      |
| Client ID                                                                                                    |                             |
| Select account a                                                                                                    |                             |
| Subject                                                                                                    |                             |
| b                                                                                                    |                             |
| Message                                                                                                    | 0/3000 characters           |
| C                                                                                                    |                             |
|                                                                                                    | 6                           |
| (                                                                                                    | d                           |
| Drag and drop a file or Se                                                                                                    | lect a file                 |
|                                                                                                    | About accepted file types 🕧 |
|                                                                                                    |                             |

3 Once sent, you will see a confirmation window. A copy of your sent message is available under the *Sent* tab for 7 years.

Your wealth advisor's team will reply to your message promptly. For any urgent inquiries, please contact a member of your wealth management team.

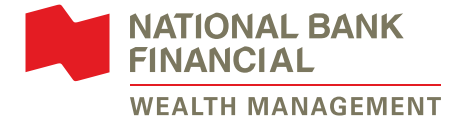

### How to change your Message Centre notifications

1 Go to your profile by clicking on your name located in the top right corner of the page.

| NATION<br>FINANC | AL BANK<br>IAL<br>MANAGEMENT |              |             |            | Solution Solution </th |
|------------------|------------------------------|--------------|-------------|------------|----------------------------------------------------------------------------------------------------|
| Accounts 🗸       | Markets 🗸                    | Activities 🗸 | Documents ~ | Research 🗸 | Get a wote Q Toolbox ~                                                                                                    |

- 2 To modify your notifications for Message Centre, follow the steps below:
  - a. Select Preferences.
  - b. Open the Manage my Message Centre sub-section.
  - c. You can activate notifications by checking the box. Or you can deactivate them by unchecking the box.
  - d. Enter the email address where you wish to receive notifications.
  - e. Click on Save.

| Profile a Preferences Agreements                                                              |            |
|-----------------------------------------------------------------------------------------------|------------|
| Customize the different options in your account to personalize your experience.               |            |
| Manage my personal view                                                                       | +          |
| Manage my accounts                                                                            |            |
| Manage my documents and statements                                                            | H          |
| Manage my Message Centre                                                                      | <b>b</b> - |
| Receive email notifications                                                                   |            |
| ou will receive a notification when a new message is available online in your Message Centre. |            |
| Activate email notifications test@test.com                                                    |            |
|                                                                                               |            |

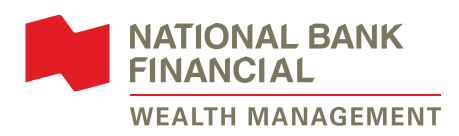

#### Need help with our online services?

Contact your wealth management advisor or our technical support team at **514-871-2470** or **1-888-751-1220** from Monday to Friday, 9 a.m. to 5 p.m. (ET).

#### nbfwm.ca

National Bank Financial – Wealth Management (NBFWM) is a division of National Bank Financial Inc. (NBF), as well as a trademark owned by National Bank of Canada (NBC) that is used under licence by NBF. NBF is a member of the Investment Industry Regulatory Organization of Canada (IIROC) and the Canadian Investor Protection Fund (CIPF), and is a wholly owned subsidiary of NBC, a public company listed on the Toronto Stock Exchange (TSX: NA).

© National Bank Financial, 2025. All rights reserved. Any reproduction, in whole or in part, is strictly prohibited without the prior written consent of National Bank Financial.